## iPhone 或 iPod 通过笔记本电脑共享上网设置方法

http://Furenjun.cnblogs.com

## 一、在笔记本电脑上建立无线网络服务

为便于查看,我将文字介绍与图片分开排版。

1、安装好笔记本电脑驱动,打开无线。

2、设置一个无线连接网络。

点击"控制面板"-->网络和共享中心--->设置新的连接或网络-->设置无线临时(计算机 到计算机网络)-->为您的网络命名并选择安全选项(注意选 WEP,设置好网络名和安全密钥, 钩选保存这个网络,下次再用时,不用再设置一遍了。)。

本示例网络名为"frjWifi"。

注意: 刚建立的无线网络 frjWifi 不要启用 Internet 连接共享。因为后面要与本地网络 建立桥接,通过本地网络间接上网。

3、为本地连接与无线网络连接(frjWifi)建立桥接通道。

点击"控制面板"-->网络和共享中心-->更改适配器设置-->选择"本地连接和无线网络 连接 frjWifi"并右击,在弹出的快捷菜单中选择"桥接"。

"无线网络连接"指刚建的无线网络连接。

注意检查你的本地连接是否能连接到 Internet。

4、启用并连接到无线网络

点击桌面右下角任务栏的网络连接状态显示图标,选择无线网络 frjWifi 并右击,选择 "连接"。

5、设置你的 iPhone 或 iPod 连接至无线网络 frjWifi,去享受你的无线网络上网吧。 注意电脑重启后,只需重做步骤 4、5 即可。

iPhone 或 iPod 连接至笔记本的无线网络 frjWifi,请看下面的介绍。

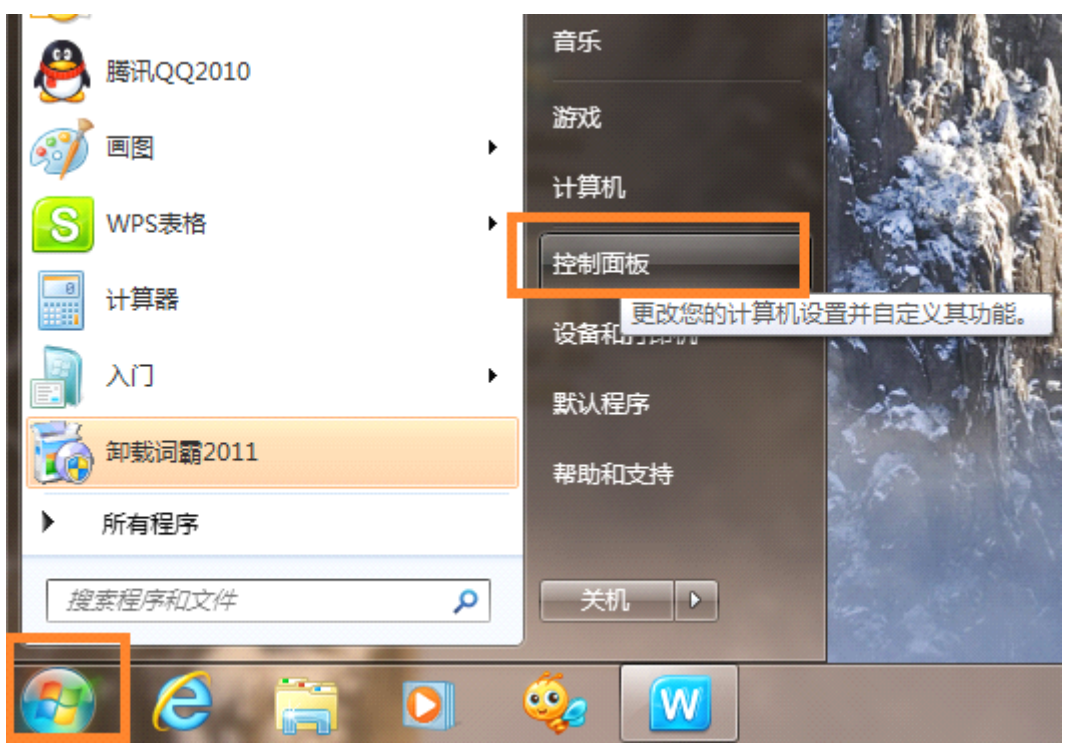

图 1-1 打开控制面板

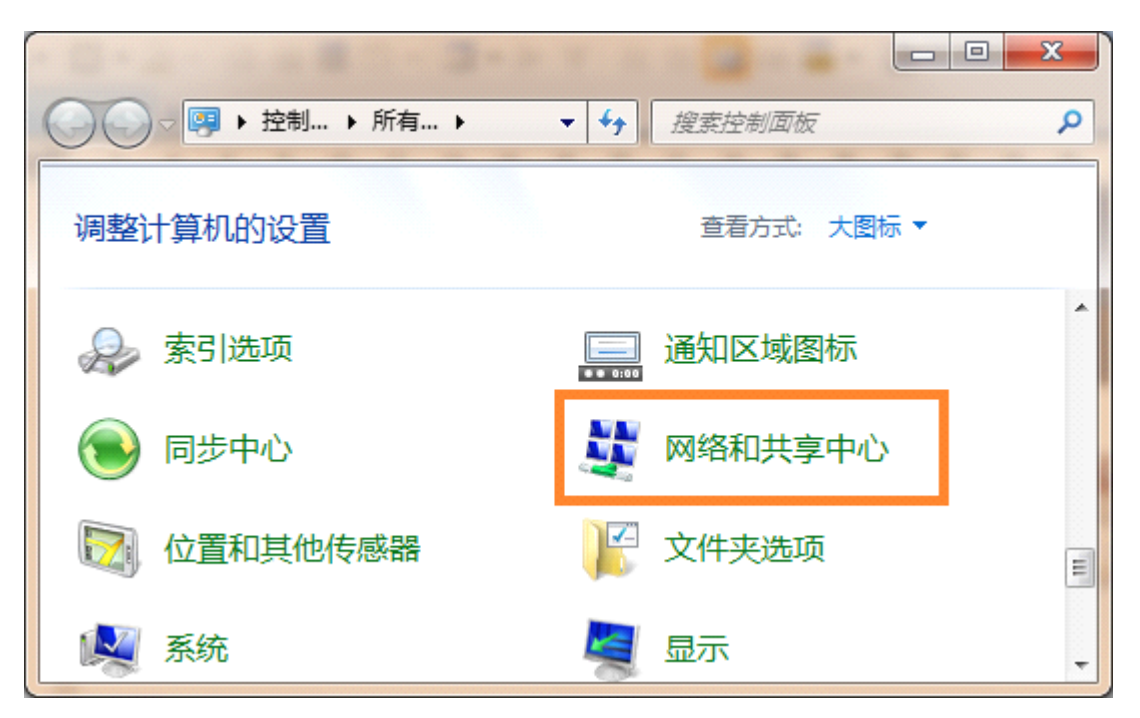

图 1-2 打开网络和共享中心

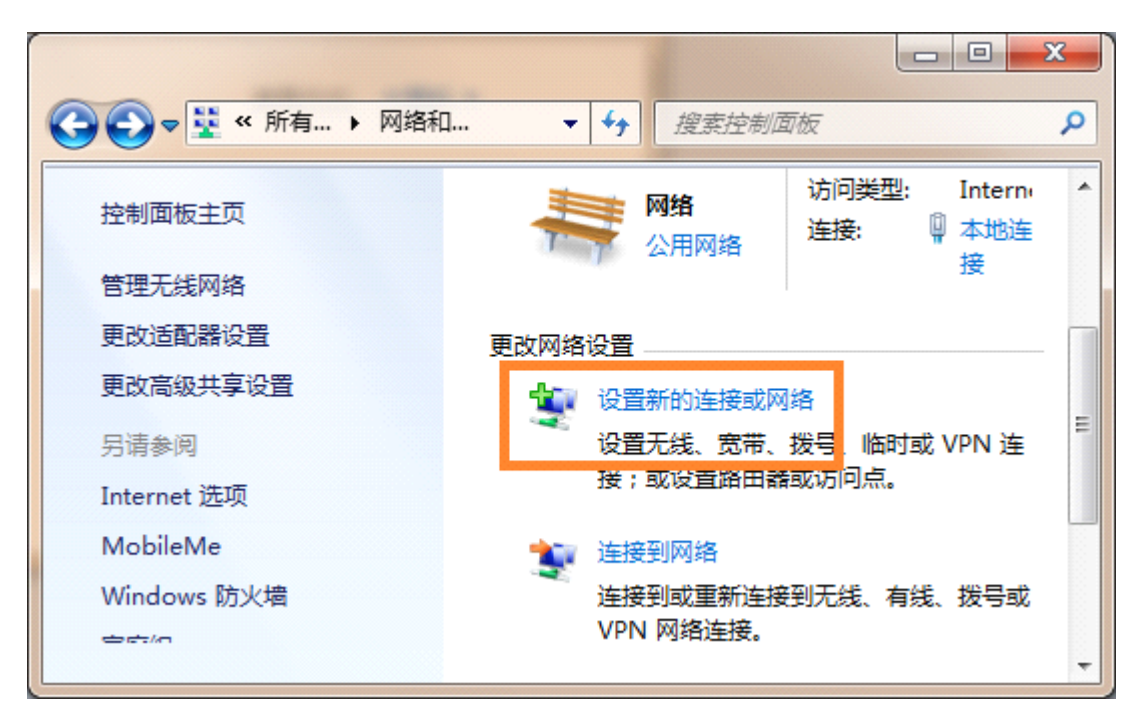

图 1-3 设置新的连接或网络

|                                                  | X     |
|--------------------------------------------------|-------|
| 🕞 🔮 设置连接或网络                                      |       |
| 选择一个连接选项                                         |       |
| <b>设置新网络</b><br>配置新的路由器或访问点。                     | ^     |
| <b>手动连接到无线网络</b><br>连接到隐藏网络或创建新无线配置文件。           |       |
| 连接到工作区<br>设置到您的工作区的拨号或 VPN 连接。                   | E     |
| 使 <b>置拨号连接</b> 使用拨号连接连接到 Internet。               |       |
| 设置无线临时(计算机组计算机)网络<br>设置临时网络,用于共享文件或 Internet 连接。 | -     |
| 下—步(N                                            | 1) 取消 |

图 1-4 设置无线临时网络

| 🚱 📩 设置临时网络  |         |           |
|-------------|---------|-----------|
| 为您的网络命名并选   | 择安全选项   |           |
| 网络名①:       | frjWifi |           |
| 安全类型(S):    | WEP 👻   | 帮助我选择     |
| 安全密钥(E):    | ••••    | ☑ 隐藏字符(日) |
| ☑ 保存这个网络(⊻) |         |           |
|             |         | 下一步(N) 取消 |

图 1-5 为无线网络命名并选择安全选项

| <u>ن</u> ک                              | 置临时网络                                                                                  |       |
|-----------------------------------------|----------------------------------------------------------------------------------------|-------|
| frjW<br>此网维<br>状态。                      | ifi 网络已经可以使用<br>游显示在无线网络列表中,并将在每个用户从该网络上断开连接之前一直处于活动<br>为需要连接到此网络上的用户提供网络名称和安全密钥(如果有)。 |       |
|                                         | 无线网络名称: frjWifi<br>网络安全密钥: ●●●●●●                                                      |       |
| 要共享                                     | 交件,在控制面板打开 <u>网络和共享中心</u> ,然后启用文件共享。<br>项:                                             |       |
| ① / / / / / / / / / / / / / / / / / / / | En Internet 连接共享<br>注意不要启用该项<br>ImaL共享 Internet 连接                                     |       |
|                                         |                                                                                        | 关闭(C) |

图 1-6 设置无线网络结束

|             | -                              |              |    |
|-------------|--------------------------------|--------------|----|
|             | ▼ <b>*</b>                     | 制面板 👂        | 'J |
| 控制面板主页      | 查看基本网络信息                       | ₩ 2<br>并设置连接 | •  |
| 管理无线网络      | <b>₩</b> — <b>₩</b> — <b>₩</b> | 查看完整映射       |    |
| 更改适配器设置     | FUREN 网络 In<br>(此计算            | ternet       | -  |
| 另请参阅        | 查看活动网络                         | 连接或断开连接      |    |
| Internet 选项 |                                | 访问类型: Inter  |    |
| MobileMe    | 省                              | 连接           |    |
| Windows 防火墙 |                                | 1            |    |
| 家庭组         | 更改网络设置                         |              |    |
|             | 🙀 设置新的连接画                      | 式网络 ・        | -  |

图 1-7 设置网络桥接

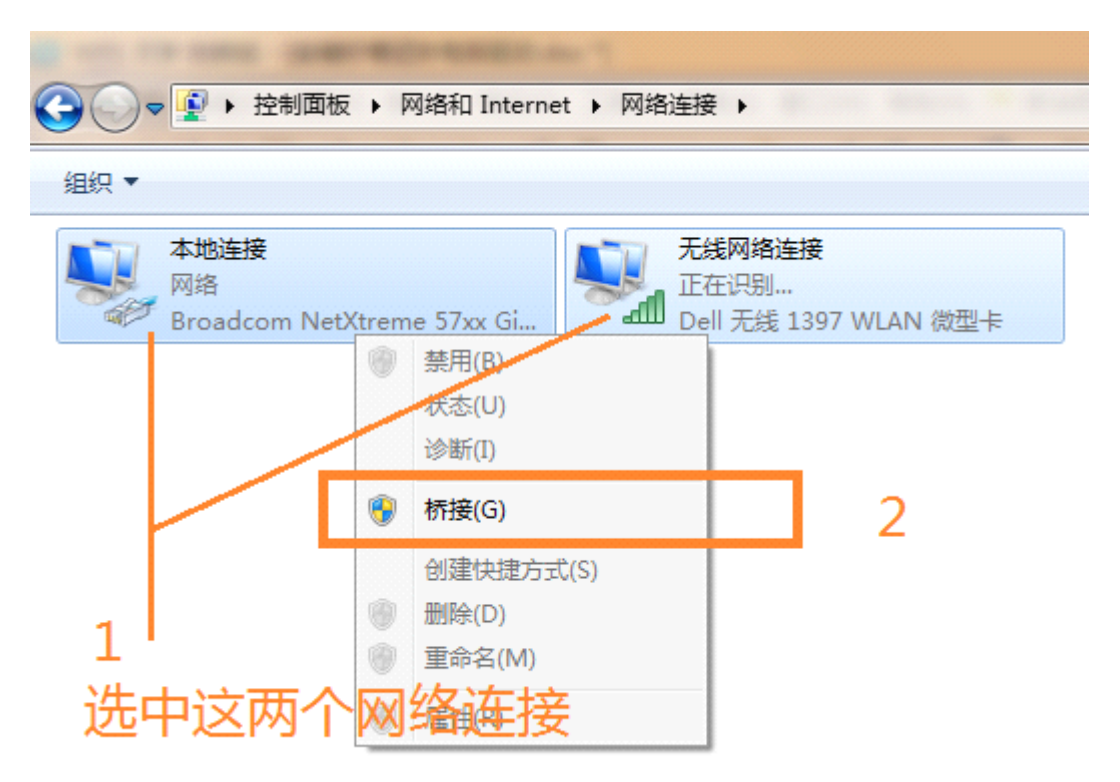

图 1-8 设置网络桥接

| 网桥 |                    |  |
|----|--------------------|--|
|    | Windows 正在桥接连接,请等待 |  |

图 1-9 正在桥接连接提示

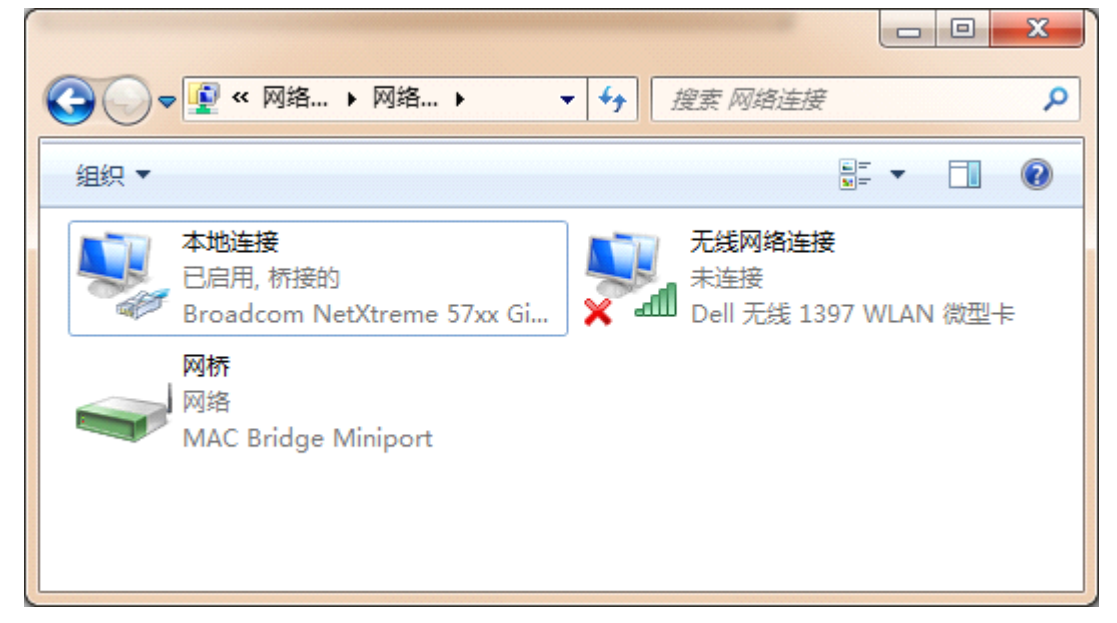

图 1-10 桥接连接建立成功界面

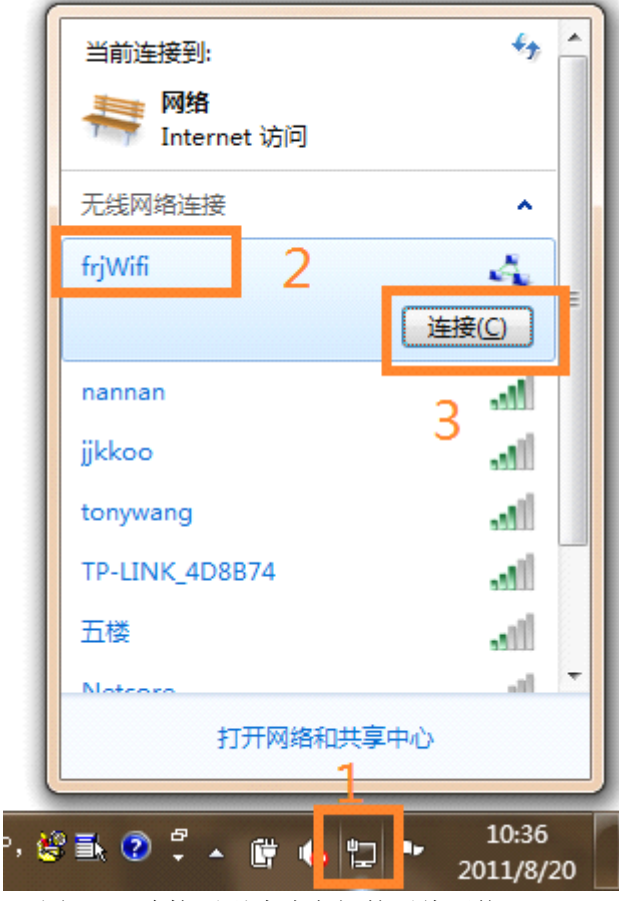

图 1-11 连接至刚才建立好的无线网络 frjWifi

| 00   | ▼ ♥ ≪ 网络 ▶ 网络 ▶ 、                                     | ▼ ◆                                | <u>م</u> |
|------|-------------------------------------------------------|------------------------------------|----------|
| 组织 ▼ |                                                       | 10<br>10<br>10                     | 0        |
|      | <b>本地连接</b><br>已启用, 桥接的<br>Broadcom NetXtreme 57xx Gi | た线网络连接<br>已启用, 桥接的<br>Dell 无线 1397 | WLAN 微型卡 |
| -    | 网桥<br>网络<br>MAC Bridge Miniport                       | -<br>-                             |          |

图 1-12 iPhone 与无线网络连接成功后的界面

## 二、**iPhone** 或 **iPod** 通过笔记本共享上网设置

1、按前面的介绍,建立好无线网络 frjWifi。

2、点击"设置", 在弹出的界面中,关闭"飞行模式",选择"无线局域网",在弹出的无 线局域网设置界面中,将"无线局域网"设置为开启,iPhone 自动搜索无线网络,在搜索到 的无线网络列表中,选择上面建好的 frjWifi 无线网络,按 iPhone 的提示,输入网络连接密 码即可连接成功。

3、连接至 frjWifi 无线网络后,你可点击"通用"-->设置-->网络--->在网络设置界面,关闭 "启用 3G",关闭"蜂窝数据"。现在打开网页看看,是不是能上网了?!